## Firmware Update Operation:

1. Install the firmware update program with the file "DMR Firmware Download(User English) Setup v3.06" and run the program.

| DMR<br>Firmware         |                          |                   |   |
|-------------------------|--------------------------|-------------------|---|
| 🔏 DMR Download Software |                          |                   | Х |
| User program            | Download file of upgrade | Open file upgrade |   |

Connect the radio to the computer with the programming cable, press and hold PTT
 + SK1 when turn on the radio, the radio will go into update mode and the Rx/Tx signal light will flash green and red.

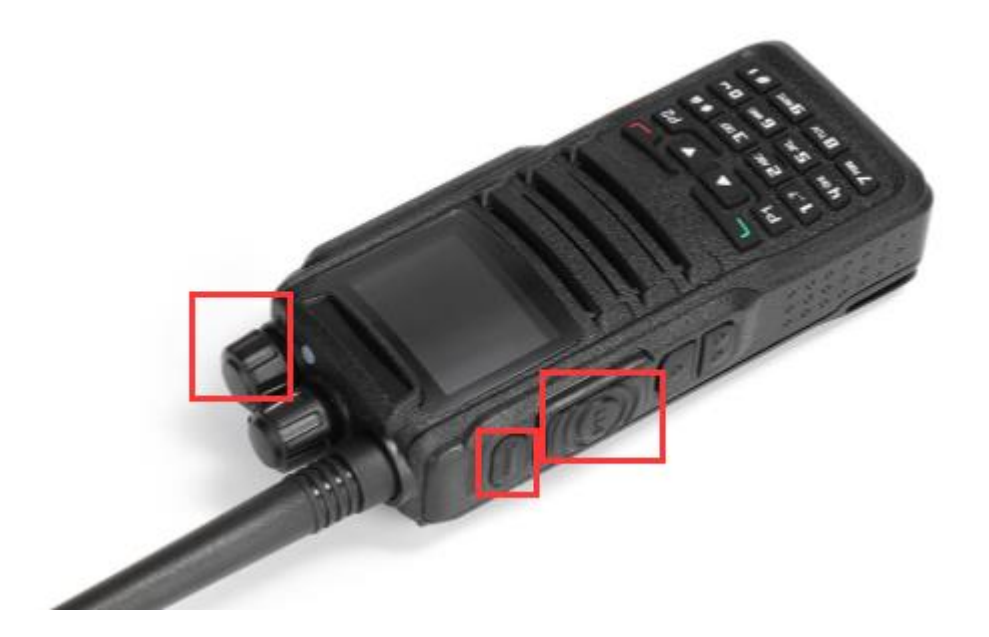

3. Click "Open file upgrade" and select the firmware file DM-1701(CSV)-V02.02.bin, then "Download file of upgrade".

|                                                     | -       |             |          |
|-----------------------------------------------------|---------|-------------|----------|
| al DMR Download Software                            |         |             | ×        |
|                                                     |         |             |          |
|                                                     |         |             |          |
| User program                                        |         |             |          |
|                                                     | Open fi | le upgrade  | <b>)</b> |
|                                                     |         |             |          |
| Download file of upgrade                            | ]       |             |          |
| -<br>ஆ ग्रम                                         |         |             | ×        |
| ← → ◇ ↑  ← → ◇ ↑  ↓ 比电脑 > 移动硬盘WD (E:) > 安诺达_宝锋宾 >   | 5 V     | 搜索"安诺达_宝锋案" | م        |
| 组织▼ 新建文件夹                                           |         |             | □ ?      |
| OneDrive CPS DM-1701 Setup v1.03 音量新版本              |         |             |          |
| ■ 此电脑 DM-1701(CSV)-V02.01.bin ■ 视频 □ DM-1701(25 bin |         |             |          |
|                                                     |         |             |          |
|                                                     |         |             |          |
|                                                     |         |             |          |
| ■ <sup>■</sup> 果坦<br>≝ 本地磁盘 (C:)                    |         |             |          |
| 本地磁盘 (D:)<br>移动现象出现 (C.                             |         |             |          |
| OS (G:)                                             |         |             |          |
| Data (H:)                                           |         |             |          |
| _ Data (H:)<br>文件名(N)(DM-1701(CSV)-V02.01.bin       | ~       | (*.bin)     | ~        |
|                                                     |         | 打开(0)       | 取消       |
| A DMR Download Software                             |         |             |          |
|                                                     |         |             | ~        |
|                                                     |         |             |          |
| liser program                                       |         |             |          |
|                                                     |         |             |          |
| E:\安诺达_宝锋案\DM-1701(CSV)-V02.01.bin                  | Open fi | le upgrade  |          |
| •                                                   |         |             |          |
|                                                     |         |             |          |
| Download file of upgrade                            |         |             |          |
|                                                     |         |             |          |
|                                                     |         |             |          |

4. After it shows ''Download upgrade file successful'', reboot the radio and the update is finished.

| A DMR Download Software                              | × |
|------------------------------------------------------|---|
| Upgrade file is being downloaded                     |   |
| User program                                         |   |
| E:\安诺达_宝锋案\DM-1701(CSV)-V02.01.bin Open file upgrade |   |
|                                                      |   |
| Download file of upgrade                             |   |
| Prompting X                                          |   |
| Download upgrade file successful!                    |   |
| 确定                                                   |   |